# サンプルプログラム実行手順書

版数 1.0.1

# 目次

| 1. | はじめに                       | .2  |
|----|----------------------------|-----|
| 2. | Visual Studio のインストール      | . 3 |
| 2. | Visual Studio プロジェクト作成     | .6  |
| 3. | NuGet パッケージから OpenCV を入手する | .7  |
| 4. | サンプルプログラムを実行する             | .8  |
| 5. | 改訂履歷                       | 11  |

### 1. <u>はじめに</u>

本書は、OpenCV ライブラリを使って、カメラシステムから映像を取得するサンプルプログラムの実行 手順について示すものです。

OpenCV については、以下もご参照ください

- <u>OpenCV 公式</u> https://opencv.org/
- ・<u>OpenCVの環境構築(OpenCV 3.0/3.1)</u> Build Insider https://www.buildinsider.net/small/opencv/003

### 2. Visual Studio のインストール

1.下記 URL にアクセスし、Visual Studio のインストーラをダウンロードします。

(https://www.visualstudio.com/ja/downloads/?utm\_source=mscom&utm\_campaign=msdocs)

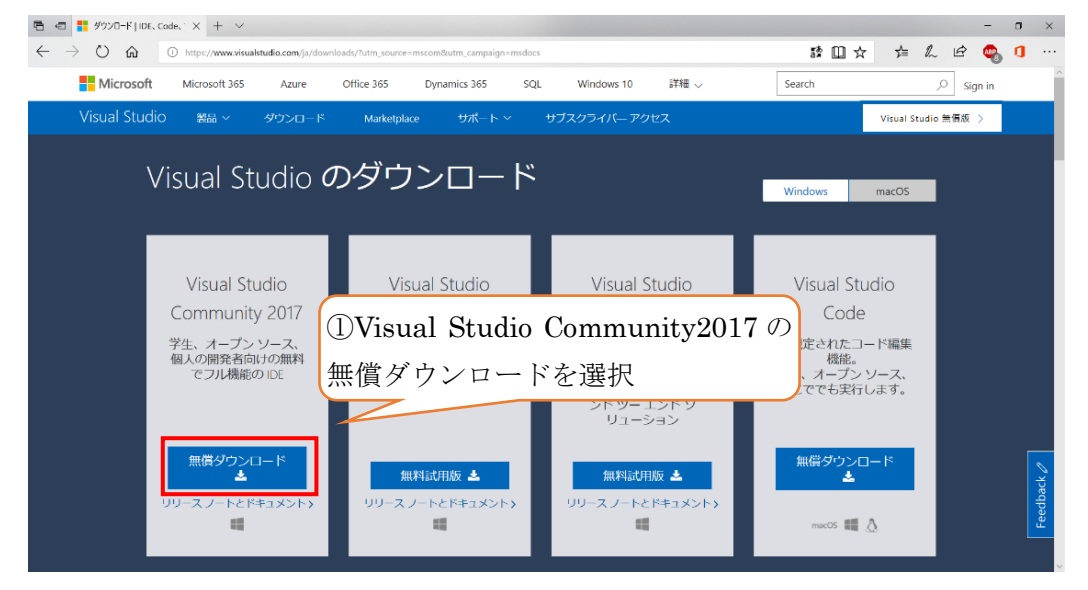

2.画面が切り替わり、ダウンロードが開始されます。

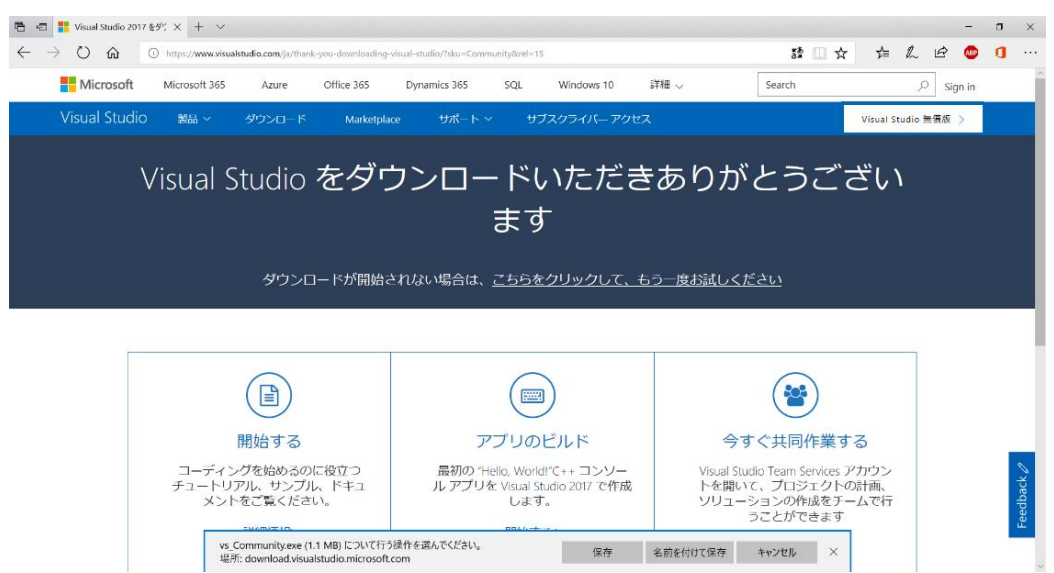

3.ダウンロードしたインストーラを実行します。

| ▶   🗹 📜 =            | アプリケーション ツー | -ル ダウンロード         | -            |       |
|----------------------|-------------|-------------------|--------------|-------|
| ファイル ホーム 共有 表        | 示 管理        |                   |              | ~ ?   |
| ← → × ↑ 🖡 > PC > ダ   | ウンロード       | ~ Ū               | ダウンロードの検索    | م     |
| □ 名前 ^               | 更新日         | 時種類               | サイズ          |       |
| vs_Community.exe     | 2018/       | 03/21 13:04 アプリケ- | - วัรวัง 1,1 | 53 KB |
|                      |             |                   |              |       |
|                      |             |                   |              |       |
|                      |             |                   |              |       |
|                      |             |                   |              |       |
|                      |             |                   |              |       |
|                      |             |                   |              |       |
|                      |             |                   |              |       |
| 1 個の項目   1 個の項目を選択 1 | .12 MB      |                   |              |       |

4.「続行」を選択します。

| 作業を開始する前に、インストールを構<br>する必要があります。                                                              | 成するためにいくつかの点を設定 |
|-----------------------------------------------------------------------------------------------|-----------------|
| プライパシーについて詳しくは、<br>Microsoft のプライパシーに関する声明をご覧ください。<br>続行すると、<br>マイクロソフト ソフトウェア ライセンス条項に同意したこと | ①「続行」を選         |

5.インストールするパッケージを選択後、「インストール」を選択します。

| ワークロード 個別のコンポーネント 言語パック                                                                                                    |                                                                                                    |
|----------------------------------------------------------------------------------------------------|----------------------------------------------------------------------------------------------------|
| indows (3)                                                                                                    | 概要                                                                                                    |
| ユニパーサル Windows ブラットフォーム開発<br>Cキ、VB、JavaScript、またはC++(オジョン)を使ってユ<br>ニパーサル Windows ブラットフォームのアプリケーシー。<br>ム、コンソールアプリケーションをビルド(            | > Visual Studio の□ア エディター                                                                                                    |
| C++ によるデスクトップ開発<br>Microsoft C++ ツールゼット、ATL、MFC を使用して<br>Windows のデスクトップ アプリケーションをビルドし eb & クラウド (7)                                  | オプション<br>マ Just-In-Time デパッガー<br>マ VC++ 2017 V141 ツールセット (x86,x64)<br>マ C++ のプロファイル ツール<br>マ デスクトップ C++ 用 Windows 10 SDK (10.0.16<br>マ Make の Visual C++ ツール |
| ● ASPNET と Web 開発<br>ASPNET, ASPNET Core, HTML/Java<br>(Docker サポートなど)を使用して、<br>を選択                                                   |                                                                                                    |
| <ul> <li>Python 朝発</li> <li>Python の編集、デパッグ、対話型開発、ソース管理。</li> <li>Nodejs (辞同期イベント ドリプン JavaScript<br/>を使用してスケーラブルはネットワークア:</li> </ul> |                                                                                                    |
| Ϋ́                                                                                                    | ②「インストール」を選択                                                                                                    |
| \Program Files (x86)\Microsoft Visual Studio\2017\Community                                                                           | 合計インストールサイズ: 6.0                                                                                                    |

6.インストール完了後、Visual Studio が自動起動し、Windows アカウントにサインインするように促さ れます。今回は「後で行う」を選択します。

| ×                                                                                       |     |
|-----------------------------------------------------------------------------------------|-----|
| Visual Studio                                                                           |     |
| ようこそ。<br>すべての開発者サービスをご利用ください。<br><sup>サインインして、Azure クレジットの使用開始、プライベート Git リポジトリへの</sup> |     |
| コードの発行、設定の同期、IDE のロック解除を行います。<br>詳細の表示                                                  |     |
|                                                                                         |     |
| サインイン(1)                                                                                |     |
| アカウントをお持ちでない場合、サインアッ ①「後で行う」                                                            | を選択 |
| DK X 13 78                                                                              |     |
|                                                                                         |     |

7.配色テーマを選択できます。後から変更することもできますので、ここでは何も変更せず「Visual Studioの開始」を選択します。

|                  | x                                                                                                    |
|------------------|----------------------------------------------------------------------------------------------------|
| Visual Studio    | o contraction of the second second seco |
| 慣れた環境で開始し        | ます                                                                                                    |
| 開発設定(V): 全般      | ~                                                                                                    |
| 配色テーマの選択         |                                                                                                    |
| ○ 淡色             | ○ 濃色                                                                                                    |
| 네 Visual Studio  | Visual Studio                                                                                                    |
| • 青              | ○ 青 (エクストラ コントラスト)                                                                                                    |
| I Visual Studio  | ■ Visual Studio<br>①「Visual Studio の開始」<br>を選択                                                                                                    |
| これらの設定は、後からいつでも変 | 更できます。                                                                                                    |
|                  | Visual Studio の開始(S)                                                                                                    |

### 2. <u>Visual Studio プロジェクト作成</u>

1.「ファイル」>「新規作成」>「プロジェクト」を選択します。

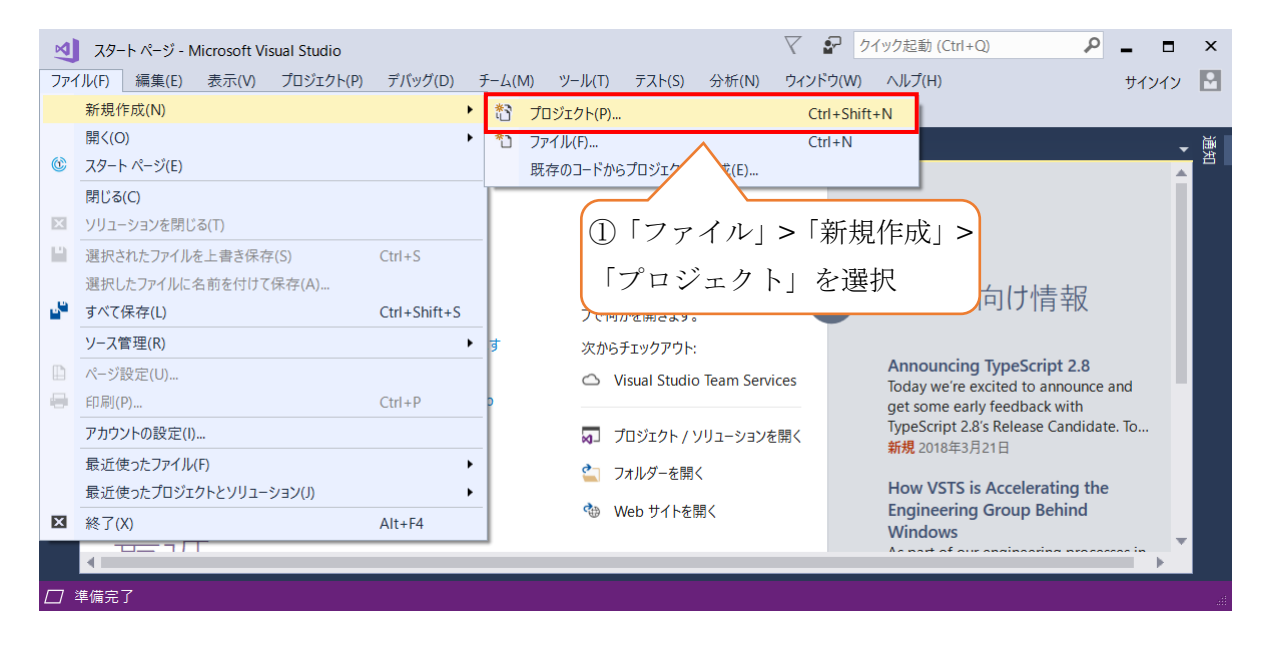

2.「インストール済み」>「Visual C++」>「Windows デスクトップ」>「空のプロジェクト」を選択し、 新規プロジェクトを作成します。

|   | 新しいプロジェクト                                           |                       |           |                     |          |      |            |                        | ?               | $\times$ |
|---|-----------------------------------------------------|-----------------------|-----------|---------------------|----------|------|------------|------------------------|-----------------|----------|
|   | ▶ 最近使用したファイル                                        |                       | 並べ替え      | : 既定                | • # E    |      |            | 検索 (Ctrl+E)            |                 | P -      |
|   | ▲ インストール済み                                          |                       | E'N       | Windows コンソール アプリケ  | ーション     |      | Visual C++ | 種類: Visual C++         |                 |          |
|   | <ul> <li>Visual C#</li> <li>Visual Basic</li> </ul> |                       |           | Windows デスクトップ アプリ・ | ケーション    |      | Visual C++ | ローカル アプリケーション<br>ロジェクト | /を作成するための3      | 至のプ      |
|   | Visual C++<br>Windows デスク                           | クトップ                  |           | 空のプロジェクト            |          |      | Visual C++ |                        |                 |          |
| _ | 全般                                                  |                       |           |                     |          |      |            |                        |                 |          |
| 1 | 「Visual C+                                          | +」を選択                 |           |                     | 2        | 空のプロ | ジェクト       | 、」を選択                  |                 |          |
|   | ▶ その他のプロジェクト                                        | の種類                   |           |                     |          |      |            |                        |                 |          |
|   | ▶ オンライン<br>探しているものが見<br>Visual Studio イ?            | きつからない場合<br>ンストーラーを開く |           |                     |          |      |            |                        |                 |          |
|   | 名前(N):                                              | OpenCVsample          |           |                     |          |      |            |                        |                 |          |
|   | 場所(L):                                              | C:¥Users¥morita¥sou   | ırce¥repo | IS                  |          |      | •          | (4) OK                 | を選択             |          |
|   | シリューション名(M):                                        | OpenCVsample          | 31        | E意のプロジェ             | <br>クト名を | ·入力  | [          | ▼新しい Git リポジトリ         | TF成(G)<br>K キャン | セル       |

### 3. <u>NuGet パッケージから OpenCV を入手する</u>

1.「プロジェクト」>「NuGet パッケージの管理」を選択します。

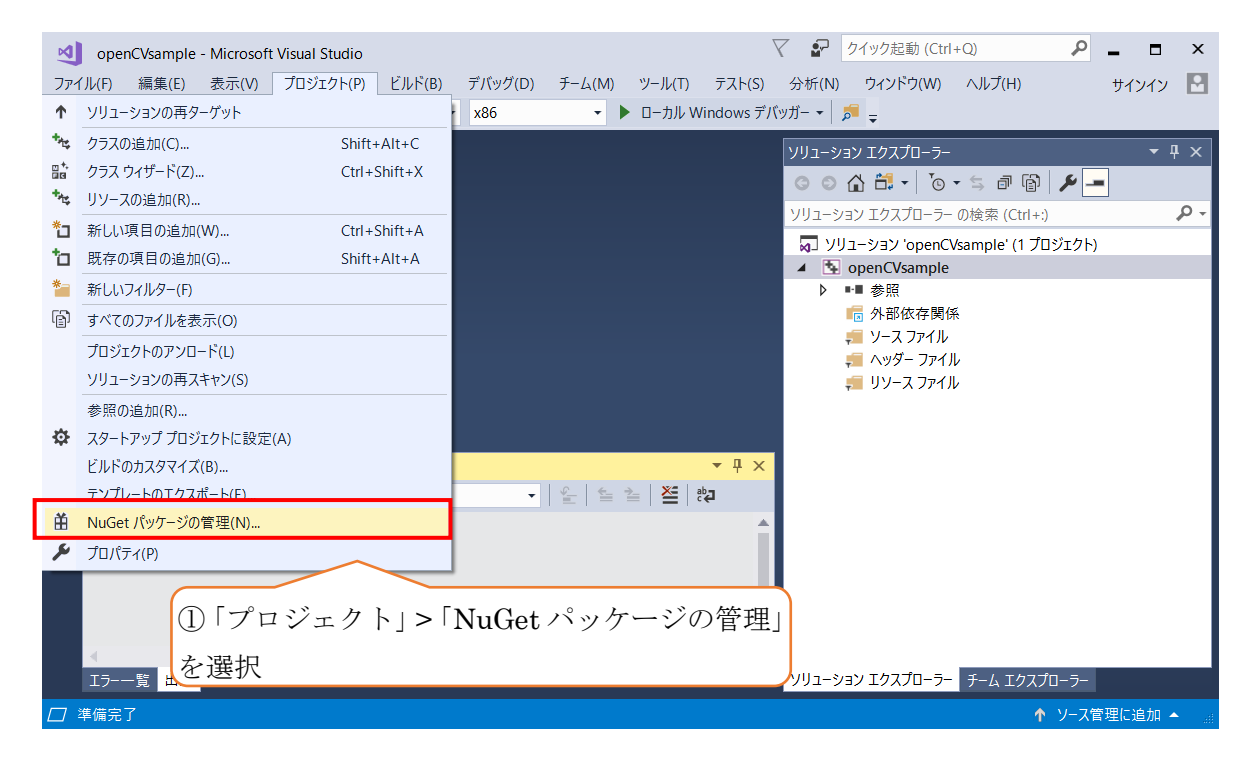

#### 2.OpenCV ライブラリをインストールします。

| ①「参照」を選択」 <sup>s</sup> ②「opency.win.native」を                                                                                                    | ▼ ♪ クイック起動 (Ctrl+Q) ♪ - □ ×<br>スト(S) 分析(N) ウインドウ(W) ヘルブ(H) サイソイン 図<br>www.デパッグナーマ 酒 -                                                                                                    |
|----------------------------------------------------------------------------------------------------|----------------------------------------------------------------------------------------------------|
| *     オブシ・ブラウザー     NuGet: openCVsan     ource.cpp       参照     インストール済み     更新プロ       opencv.win.native     ×     C                                                                                                    | ③「プレリリースを含める」をチェック<br>3、「プレリリースを含める」をチェック<br>パッケージソース: nugetorg ・ な マリユーション OpenCVsar                                                                                                    |
| <b>opencv.win.native</b> 作成著: Harry Y, <b>8.67K</b> 件のダウンロード v320.1.1-vs141<br>Windows native builds for OpenCV C++ (VS2015/VS2017)                                                                                        | ▲ ● openCVsample<br>● ● ■ 参照<br>● ◆● ● 参照<br>● ◆● ● ● ● ●<br>● ◆● ● ● ●<br>● ◆● ● ●<br>● ◆● ● ●<br>● ◆● ● ●<br>● ◆● ● ●<br>● ◆● ● ●<br>● ◆● ● ●<br>● ◆● ● ●<br>● ◆● ● ●<br>● ◆● ● ●<br>● ◆● ● ●<br>● ◆● ● ●<br>● ◆● ● ●<br>● ◆● ● ●<br>● ◆● ● ●<br>● ◆● ● ●<br>● ◆● ● ● ●<br>● ◆● ● ● ●<br>● ◆● ● ● ● ●<br>● ◆● ● ● ● ● ● ● ● ● ● ● ● ● ● ● ● ● ● |
| opencv.win.native.redist 作成者: Harry Y, 10.2K 件のタウンロード v320.1.1-vs141<br>Redistribut Imponents for for package 'opencv.win.native'<br>④「opencv.win.native」を選択<br>メウンロート ⑤「31<br>Symbols for for package 'opencv.win.native' | 199-スファイル<br>0.8.0-vs141-beta」を選択                                                                                                    |
| 出力<br>出力元(S): パッケ−ジマネ−ジャ−<br>↓                                                                                                    |                                                                                                    |
|                                                                                                    | ⑥「インストール」を選択                                                                                                    |
| <<br>Iラ覧 出力                                                                                                    | ・<br>・<br>・<br>・<br>・<br>・<br>・<br>・<br>・<br>・<br>・<br>・<br>・<br>・                                                                                                    |
|                                                                                                    | ↑ ソース管理に追加 ▲ 🤖                                                                                                    |

3.インストールの確認画面が表示されますので、「OK」を選択します。

| Visual Studio はこのソリューションに変更を加えようとしています。[OK] をクリックすると、<br>以下に一覧表示された変更が適用されます。<br>openCVsample<br>インストール中:<br>opencv.win.native.redist.310.8.0-vs141-beta<br>opencv.win.native.310.8.0-vs141-beta | 変更のプレビュー                                                                                                    | $\times$ |
|----------------------------------------------------------------------------------------------------|----------------------------------------------------------------------------------------------------|----------|
| openCVsample<br>インストール中:<br>opencv.win.native.redist.310.8.0-vs141-beta<br>opencv.win.native.310.8.0-vs141-beta<br>①「OK」を選択                                                                      | Visual Studio はこのソリューションに変更を加えようとしています。[OK] をクリックすると、<br>以下に一覧表示された変更が適用されます。<br>                               |          |
| ①「OK」を選択                                                                                                    | openCVsample<br>インストール中:<br>opencv.win.native.redist.310.8.0-vs141-beta<br>opencv.win.native.310.8.0-vs141-beta |          |
| 今後これを表示しない OK キャンセル                                                                                                    | <ul> <li>①「OK」を選択</li> <li>○後これを表示しない</li> <li>OK キャンヤル</li> </ul>                                              | -        |

- 4. <u>サンプルプログラムを実行する</u>
- 1.「ソースファイル」を右リリックし、「追加」>「新しい項目」を選択します。

| <ul> <li>✓ openCVsample - M</li> <li>ファイル(F) 編集(E) 表</li> <li>✓ ○ ↓ ○ ↓ 谷 ▼ ○ ↓</li> </ul>                                                                                                    | icrosoft Visual Studio<br>示(V) プロジェクト(P)<br>副 🔐 🛛 🤈 - 😋 -                                                                                                    | ビルド(B) デバッグ(<br>Debug <b>-</b> x86                                                                         | D) チーム(M) ツ<br>- トロ                                                    | ール(T)<br>ーカル ' | て<br>テスト(S)<br>Windows デバ                                                                           | て 🔐 🔤<br>分析(N)<br>ッガー ▾ │ 💈                                                                                                    | クイック起動 (Ctrl<br>ウィンドウ(W)<br>ラー <sub>マ</sub> | +Q)<br>ヘルプ(H)                                       | Q                                       | ■ □   | ×                   |
|----------------------------------------------------------------------------------------------------|----------------------------------------------------------------------------------------------------|----------------------------------------------------------------------------------------------------|------------------------------------------------------------------------|----------------|----------------------------------------------------------------------------------------------------|----------------------------------------------------------------------------------------------------|---------------------------------------------|-----------------------------------------------------|-----------------------------------------|-------|---------------------|
| <ul> <li>***</li> <li>**・</li> <li>**・</li> <li>***</li> <li>***</li> <li>***</li> <li>***</li></ul> | -スファイ/<br>>「新しい<br>>「新しい<br>マネージャー<br>cv.win.native.320<br>cv.win.native.320<br>cv.win.native.320<br>cv.win.native.320<br>cv.win.ative.320<br>cv.win.stive.320<br>cv.win.stive.320<br>cv.win.stive.320<br>cv.win.stive.320<br>cv.win.stive.320<br>cv.stin.stive.320<br>cv.stive.320<br>cv.stive.320<br>cv.stive.320<br>cv.stive.320<br>cv.stive.3 | レ」を右クリ<br>・項目」を選打<br>新い項目(W)<br>開存の項目(G)<br>新しいフィルター(F)<br>・ クラス(C)<br>・ リソース(R)<br>・ リソース(R)<br>・ リソース(R) | ックし、<br>尺<br>Ctrl+Shift+A<br>Shift+Alt+A<br>Shift+Alt+C<br>Shift+Alt+C |                | <u>追加(D)</u><br>クラス ウィザー<br>ここまでスコース<br>新しいソリュー<br>切り取り(T)<br>コピー(Y)<br>貼り付け(P)<br>削除(D)<br>名前の変更(I | ソリューショ       ソリューショ       ソリューショ       マリリ       ・       ・       ・       ・       ・       ・       ・       ・       ・       ・       ・       ・       ・       ・       ・       ・       ・       ・       ・       ・       ・       ・       ・       ・       ・       ・       ・       ・       ・       ・       ・       ・       ・       ・       ・       ・       ・       ・       ・       ・       ・       ・       ・       ・       ・       ・       ・       ・       ・       ・       ・       ・       ・       ・       ・       ・       ・       ・       ・       ・       ・       ・       ・ |                                             | <ul> <li>         ・          ・          ・</li></ul> | الله الله الله الله الله الله الله الله |       | <del>ب</del> ک<br>ب |
| 【<br>Iラ-一覧 出力                                                                                                    |                                                                                                    | _                                                                                                    |                                                                        |                | )<br> <br>                                                                                          | ソリューショ                                                                                                    | ョン エクスプローラー                                 | チーム エクスプ                                            | ]-7-                                    |       |                     |
| し」 この項目はノレビューをサ7                                                                                                    | ボートしていません                                                                                                    |                                                                                                    |                                                                        |                |                                                                                                    |                                                                                                    |                                             | $\mathbf{T}$                                        | フラノ管                                    | 理に追加・ | <u> </u>            |

2. 「C++ファイル」を追加いたします。

| 新しい項目の追加 - open | CVsample           |         |                   |            |                                    | ?     | ×          |
|-----------------|--------------------|---------|-------------------|------------|------------------------------------|-------|------------|
| ▲ インストール済み      |                    | 並べ替え    | 1: 既定             | • # E      | 検索 (Ctrl+E)                        |       | <b>ب</b> م |
| ✓ Visual C++    |                    | 5       | C++ ファイル (.cpp)   | Visual C++ | 種類: Visual C++<br>C++ ソース コードを含むファ | イルを作成 | します        |
| ①「Visual C++」を  | 選択                 | ĥ       | ヘッダー ファイル (.h)    | Visual C++ | ②「C++ファイ                           | 'ル」   | を選択        |
| Web             |                    | 1       | C++ クラス           | Visual C++ |                                    |       |            |
| ユーティリティ         |                    |         |                   |            |                                    |       |            |
| プロパティ シート       |                    |         |                   |            |                                    |       |            |
| HLSL            |                    |         |                   |            |                                    |       |            |
| Test            |                    |         |                   |            |                                    |       |            |
| グラフィックス         |                    |         |                   |            |                                    |       |            |
| ▶ オンライン ③任意     | 気のファイル             | 名を      | 入力                |            |                                    |       |            |
|                 |                    |         |                   |            |                                    |       |            |
| 名前(N):          | Source.cpp         |         |                   |            | ④「追加」を                             | ど迭扒   | J          |
| 場所(L):          | C:¥source¥repos¥op | enCVsam | ple¥openCVsample¥ | •          | 参照(B)                              |       |            |
|                 |                    |         |                   |            | 追加(A)                              | +     | ァンセル       |

3.サンプルプログラムのソースをコピーし、先ほど作成した C++ファイルに貼り付けます。 また、ソースファイルの 9 行目の URL を環境に合わせて書き換えてください。

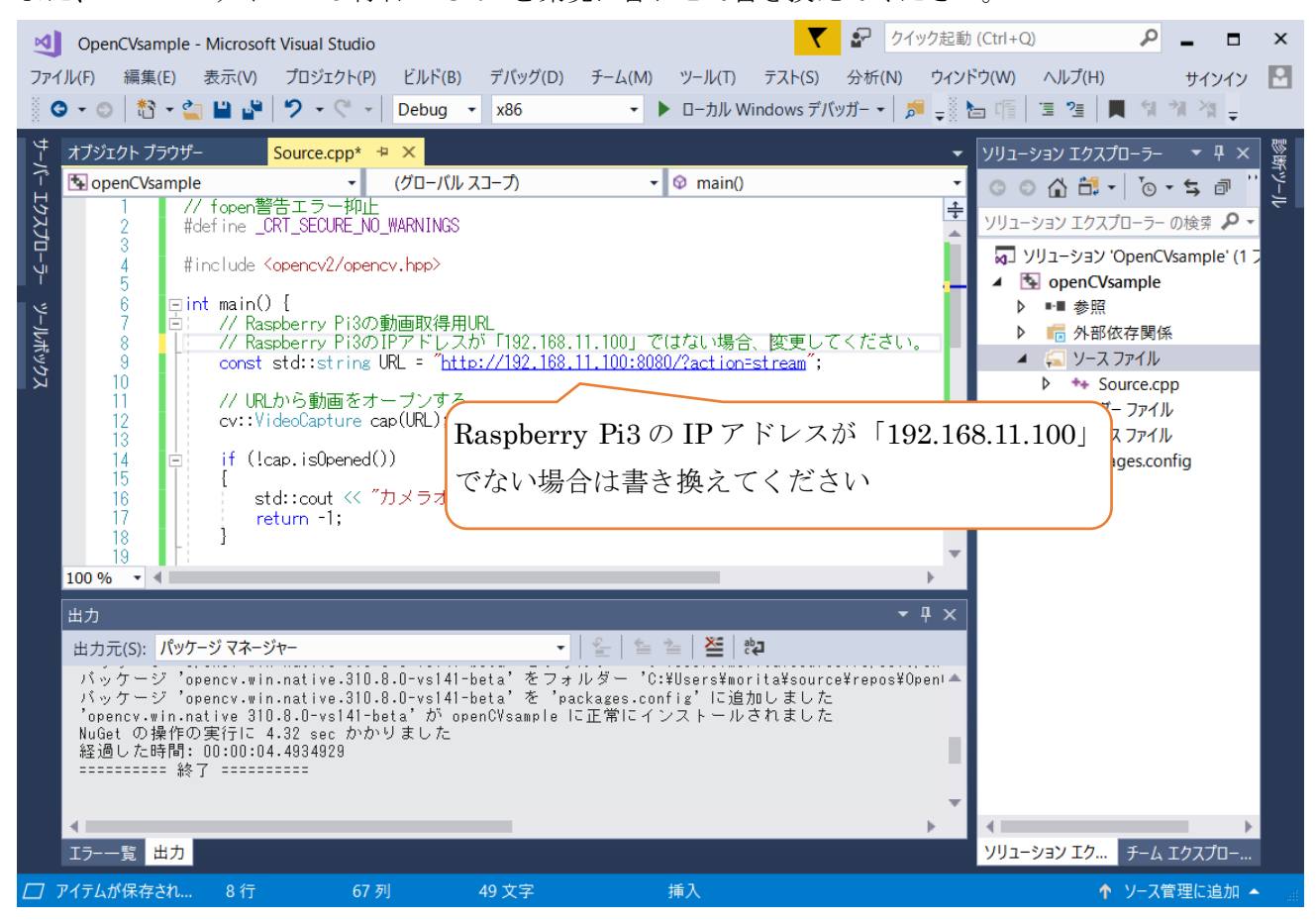

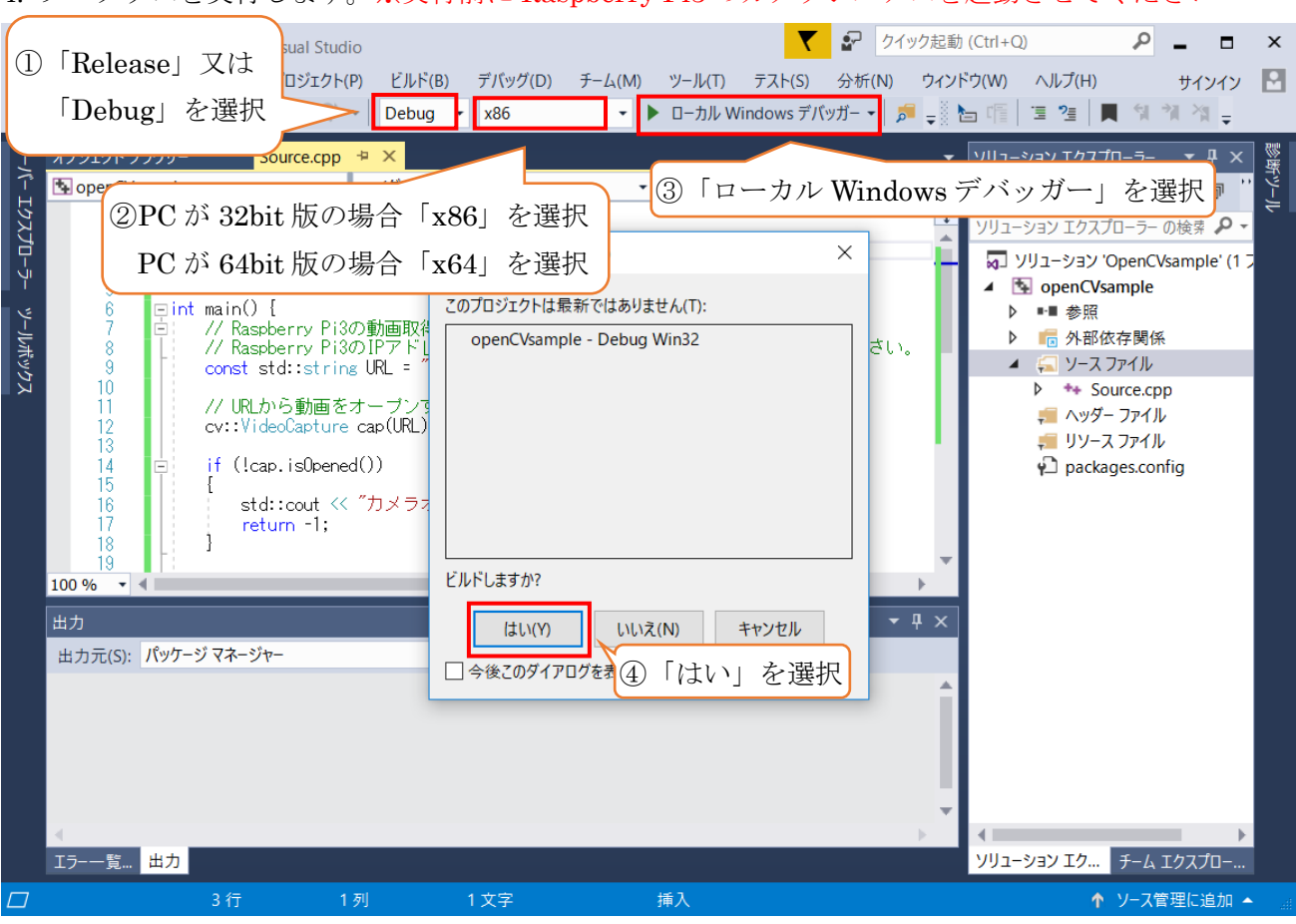

4. プログラムを実行します。※実行前に Raspberry Pi3 のカメラシステムを起動させてください

5.正常に実行できていれば、カメラ動画が表示されます。

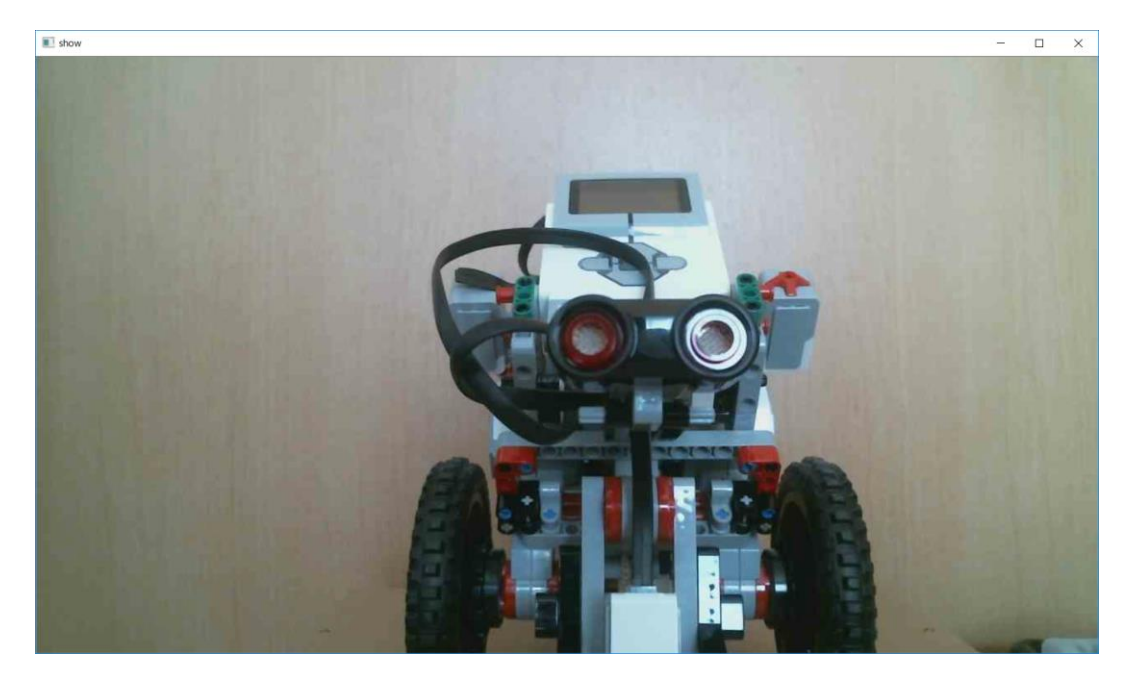

Copyright© 2018 ET ロボコン実行委員会 All rights reserved.

### 5. <u>改訂履歴</u>

| 版数    | 日付         | 執筆者   | 内容                            |
|-------|------------|-------|-------------------------------|
| 1.0.0 | 2018/04/24 | 技術)森田 | ● 初版                          |
| 1.0.1 | 2018/06/17 | 技術)森田 | ● opencv.win.native のバージョンを明記 |
|       |            |       | 画像の大きさを変更                     |
|       |            |       |                               |
|       |            |       | •                             |
|       |            |       |                               |